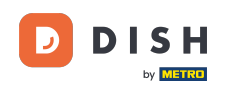

Welkom bij de DISH POS app. In deze handleiding laten we je zien hoe je de weergave van het facilitaire scherm kunt aanpassen.

| 9:23 🖪                          |                                 |                               |                 |
|---------------------------------|---------------------------------|-------------------------------|-----------------|
| <b>DISH</b> POS DISH Video      | Demo Dutch FACILITEITEN OF      | PEN ORDERS LOPENDE REKENINGEN | ¢               |
| Restaurant<br>2 zitplaatsen     | <b>Terras</b><br>80 zitplaatsen | E-Commerce                    | Directe Verkoop |
| <b>Terras</b><br>44 zitplaatsen | Terrace Test<br>180 zitplaatsen |                               |                 |
|                                 |                                 |                               |                 |
|                                 |                                 |                               |                 |
|                                 |                                 |                               |                 |
|                                 |                                 |                               |                 |

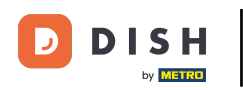

## • Open eerst links bovenin het hamburgermenu.

| 9:23  DISHPOS DISH Video        | Demo Dutch FACILITEITEN OF      | PEN ORDERS LOPENDE REKENINGEN | •▲•<br>⇔        |
|---------------------------------|---------------------------------|-------------------------------|-----------------|
| Restaurant<br>2 zitplaatsen     | <b>Terras</b><br>80 zitplaatsen | E-Commerce                    | Directe Verkoop |
| <b>Terras</b><br>44 zitplaatsen | Terrace Test<br>180 zitplaatsen |                               |                 |
|                                 |                                 |                               |                 |
|                                 |                                 |                               |                 |
|                                 |                                 |                               |                 |
|                                 |                                 |                               |                 |

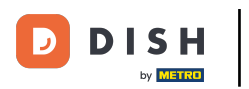

## • Ga dan naar Instellingen.

| 9:23 🖪                     |                |            | ₹41             |
|----------------------------|----------------|------------|-----------------|
|                            | Demo Dutch     |            | <del>6</del>    |
| by Minister                | Terras         | E-Commerce | Directe Verkoop |
| Manager Manager            | 80 zitplaatsen |            |                 |
|                            |                |            |                 |
| Dienstbeheer               | Terrace Test   |            |                 |
| € PIN/EFT terminals        |                |            |                 |
| 😚 Dish support             |                |            |                 |
| Kastransacties             |                |            |                 |
| Geen rekening<br>afdrukken |                |            |                 |
| Herafdrukken order         |                |            |                 |
| Rekening retour            |                |            |                 |
| Ø Instellingen             |                |            |                 |
| ( <sup>1</sup> ) Afmelden  |                |            |                 |
|                            |                |            |                 |

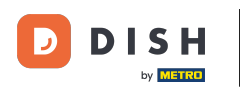

## En tik op het Faciliteitenscherm om de betreffende instellingen te openen.

| 9:23 🖪                             |                                      |          |
|------------------------------------|--------------------------------------|----------|
| ← Instellingen                     |                                      | <u>↑</u> |
| Verbinding                         |                                      |          |
| Verbinding                         |                                      |          |
| Servernaam/IP adres                | Server poortnummer                   |          |
| hd-demo4.sandbox.booqcloud.com     | 8080                                 |          |
| Server pad                         | Server protocol                      |          |
| booq                               | http                                 |          |
|                                    |                                      |          |
| POS-apparaatnaam                   | POS ID nummer                        |          |
| Google sdk_gphone64_arm64 - REL 15 | 64477e87-adee-5131-b123-18244490e1ce |          |
| Weergave                           |                                      |          |
|                                    |                                      |          |
| Thema                              | Schermoriëntatie                     |          |
| Systeem                            | Auto                                 |          |
|                                    |                                      |          |
| Faciliteitenscherm                 | Menu- en bestelscherm                |          |
|                                    |                                      |          |
| Betaalscherm                       |                                      |          |
|                                    |                                      |          |
| Ontwikkelaar                       |                                      |          |
|                                    |                                      |          |
| Debug mode, meer fout informatie   | Platform informatie                  |          |
|                                    |                                      |          |
|                                    |                                      |          |

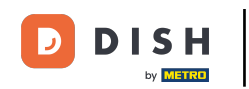

• Om het aantal kolommen aan te passen, verplaats je de corresponderende regelaar naar links om het aantal te verlagen of naar rechts om het aantal te verhogen.

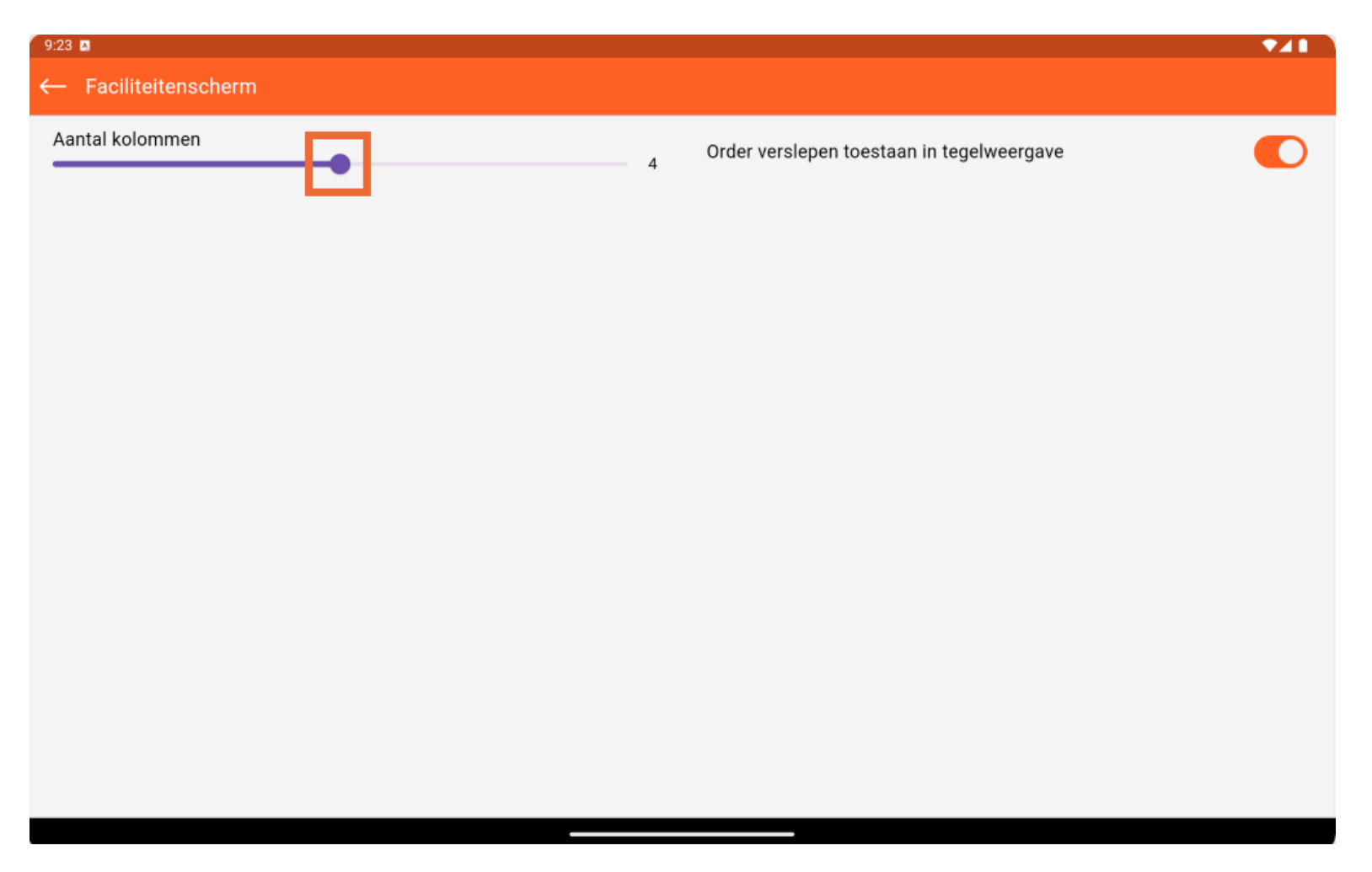

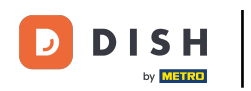

• Om aan of uit te zetten dat de tabelselectie altijd wordt getoond, gebruik je de corresponderende schuifknop.

| 9:23 🖪               |   |                                           |  |
|----------------------|---|-------------------------------------------|--|
| ← Faciliteitenscherm |   |                                           |  |
|                      |   |                                           |  |
| Aantal kolommen      |   | Order verslepen toestaan in tegelweergave |  |
|                      | 4 | order versiepen toestaar in tegenvergave  |  |
|                      |   |                                           |  |
|                      |   |                                           |  |
|                      |   |                                           |  |
|                      |   |                                           |  |
|                      |   |                                           |  |
|                      |   |                                           |  |
|                      |   |                                           |  |
|                      |   |                                           |  |
|                      |   |                                           |  |
|                      |   |                                           |  |
|                      |   |                                           |  |
|                      |   |                                           |  |
|                      |   |                                           |  |
|                      |   |                                           |  |
|                      |   |                                           |  |
|                      |   |                                           |  |
|                      |   |                                           |  |
|                      |   |                                           |  |
|                      |   |                                           |  |
|                      |   |                                           |  |
|                      |   |                                           |  |
|                      |   |                                           |  |

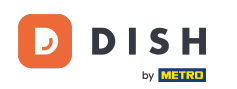

Dat was het. Je hebt de tutorial voltooid en weet nu hoe je de weergave van het faciliteiten scherm kunt aanpassen.

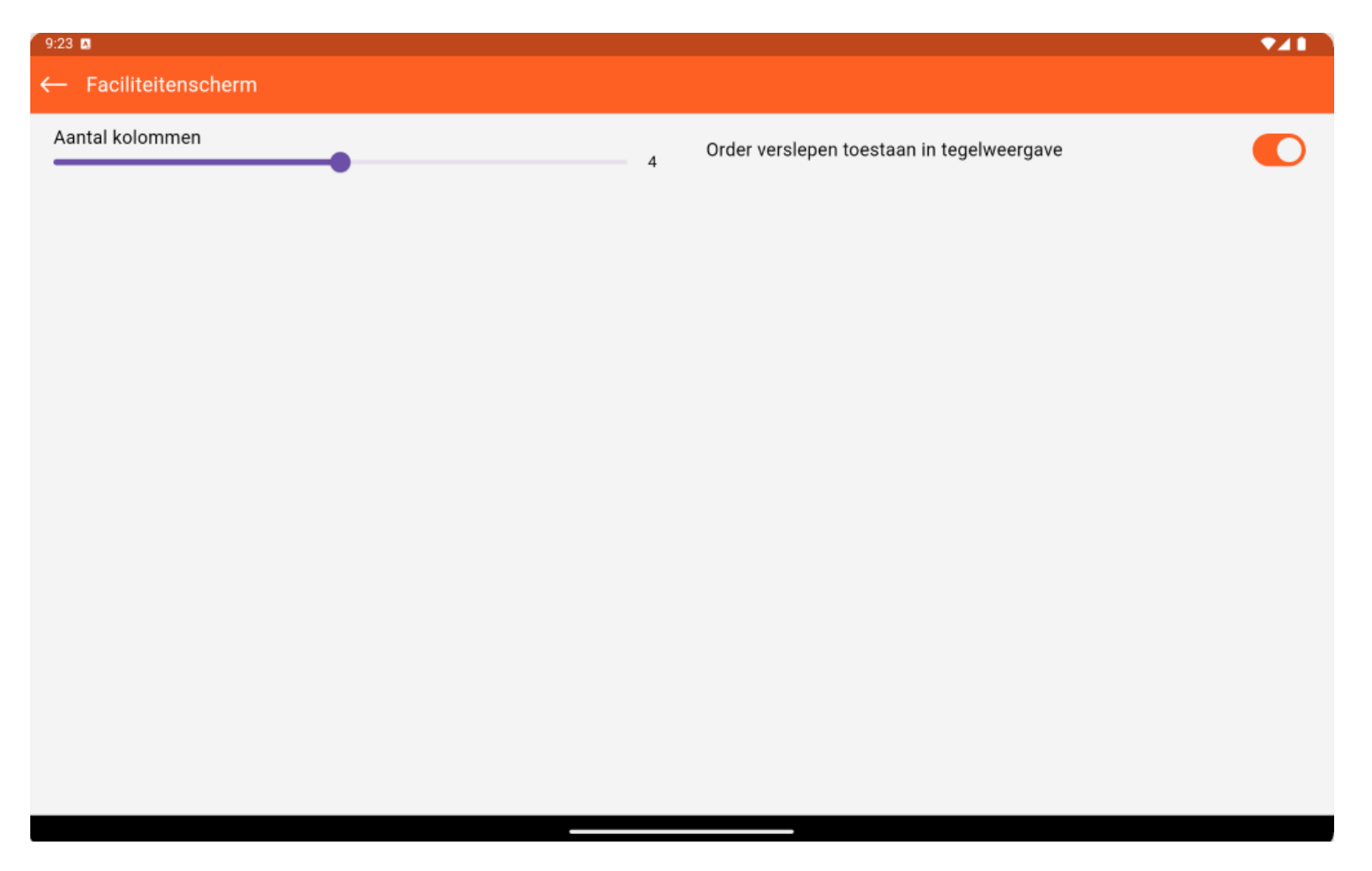

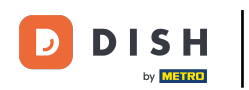

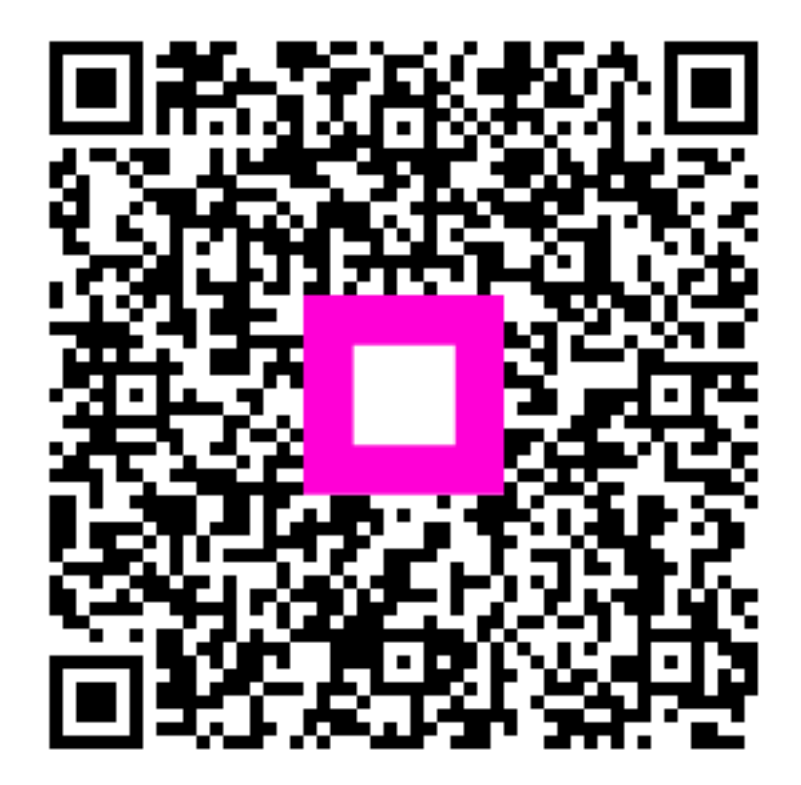

Scan om naar de interactieve speler te gaan